# **USER APPLICATION MANUAL**

## Table of Contents:

## Bracu Academia (applicant View):

## 1) Introduction:

BracU Academia software likes to have user manual software that works the way you do apply to a registered Student for admission test at BRAC University.

## 2) Purpose:

The main purpose and goal of the Bracu Academia software is to automate the process that all of the Applicant can easily apply to Brac University Admission Test.

## 3) Working Flow:

- Fill up the online Admission Form
- Admission Fee Submission
- Admission Form Submission
- Admit Card collection
- Sample Question Collection

## 4) System Access:

Access to the Bracu Academia via the browser

#### http://admissions.bracu.ac.bd/

#### OR

http://sph.bracu.ac.bd/index.php/mph/admission/forms/97-education/222admissioniframe

Firstly open a internet browser. Then go to address bar, type <u>http://admissions.bracu.ac.bd/</u> and press enter from keyboard. There will be a page like below:

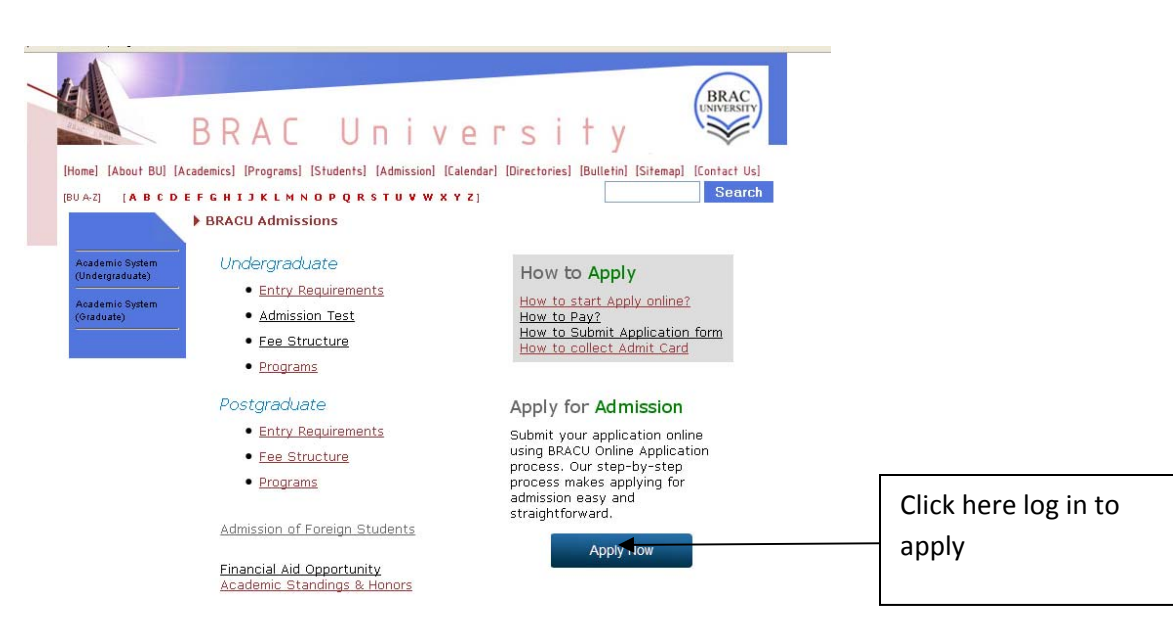

Figure 1.1 Application Home Page

Applicant can do new application during specified interval set by admin. On Online Application Main Page [Figure 1.1] click on **Apply Now for Admission link**. System will display interface as shown in **Figure 1.2** below

| Sign In                                                                                                    | Create a New Account                                                                                                    |                                            |
|----------------------------------------------------------------------------------------------------|----------------------------------------------------------------------------------------------------|--------------------------------------------|
| If you have already registered, please enter your username<br>and password below to log in.<br>E-mail Address<br>yourname@gmail.com<br>Password | Have not applied yet?<br>New App <mark>et ant</mark><br>No result has been published at this time.                      | Click here to log in as<br>a new applicant |
| Log Forgot your password?                                                                                                    | eed Help?                                                                                                    | If applicant is already                    |
| How to Apply<br>How to start Apply online?<br>How to Pay?                                                                                       | Support<br>If you have questions or problems with your application,<br>contact by email: admissions-support@bracu.ac.bd | registered, type E-mail                    |
| How to Submit Application form?<br>How to collect Admit Card?<br>Figure 1.2                                                                     | Application registration log in Page                                                                                    | then click here to log in                  |

Suppose applicant is a new and has no account here. So Applicant has to create a new account first. He has to choose "New Applicant". Applicant click on "New Applicant" for Admission link. System will display interface as shown in **Figure 1.3** below

#### **Available Program For admission**

| PROGRAM                                                                                                    | ACADEMIC<br>SESSION | LAST DATE FOR<br>FORM SUBMISSION | ADMISSION<br>TEST DATE | APPLY<br>LINK          |
|----------------------------------------------------------------------------------------------------|---------------------|----------------------------------|------------------------|------------------------|
| Masters in Procurement and Supply Management (MPSM)                                                            | Fall-2014           | 14-08-2014                       |                        | Click here<br>to Apply |
| Undergraduate Programs                                                                                         | Fall-2014           | 18-08-2014                       | 22-08-2014             | Click here<br>to Apply |
| Masters in Development Management and Practice (MDMP)                                                          | Fall-2014           | 20-08-2014                       | 22-08-2014             | Click here<br>to Apply |
| MS in Biotechnology                                                                                            | Fall-2014           | 26-08-2014                       | 29-08-2014             | Click here<br>to Apply |
| Master of Development Studies                                                                                  | Fall-2014           | 26-08-2014                       | 29-08-2014             | Click here<br>to Apply |
| MA in English (Department of English and Humanities)                                                           | Fall-2014           | 26-08-2014                       | 29-08-2014             | Click here<br>to Apply |
| M.Sc./M.Engg. in Electrical & Electronic Engineering                                                           | Fall-2014           | 26-08-2014                       | 29-08-2014             | Click here<br>to Apply |
| MA in TESOL (BRAC Institute of Languages (BIL))                                                                | Fall-2014           | 26-08-2014                       | 29-08-2014             | Click here<br>to Apply |
| Master in Computer Applications (MCA)                                                                          | Fall-2014           | 26-08-2014                       | 29-08-2014             | Click here<br>to Apply |
| M.Sc./M.Engg. in Computer Science and Engineering                                                              | Fall-2014           | 26-08-2014                       | 29-08-2014             | Click here<br>to Apply |
| Master of Business Administration                                                                              | Fall-2014           | 27-08-2014                       | 29-08-2014             | Click here<br>to Apply |
| Executive MBA                                                                                                  | Fall-2014           | 03-09-2014                       | 05-09-2014             | Click here<br>to Apply |
| Master of Bank Management                                                                                      | Fall-2014           | 03-09-2014                       | 05-09-2014             | Click here<br>to Apply |
| Post-graduate Certificate Course on Management of Land<br>Acquisition, Resettlement and Rehabilitation (MLARR) | Fall-2014           | 04-09-2014                       |                        | Click here<br>to Apply |
| Master of Public Health (MPH) Admission 2015 (International Applicant)                                         | Spring-2015         | 20-10-2014                       |                        | Click here<br>to Apply |
| Master of Public Health (MPH) Admission 2015 (National)                                                        | Spring-2015         | 07-11-2014                       |                        | Click here<br>to Apply |

Click here to apply Graduate program

#### Figure 1.3 Application available program Page

The applicant wants to study in Graduate Program. So he has to click "Click here to Apply" .System will display interface as shown in Figure1.4 below

| Back Proceed to Apply                                                                                                    |              |                                                  |        |
|----------------------------------------------------------------------------------------------------|--------------|--------------------------------------------------|--------|
| Wailable Program for Spring 2015                                                                                                    |              |                                                  |        |
| MASTER OF DURITCHEALTH                                                                                                    |              |                                                  |        |
| before applying, please consider the specific criteria as follows:                                                                                                    |              |                                                  |        |
| <ul> <li>Bachelor and/or Masters degree(s) in social sciences, multi-disciplines, public health, medicine, nursing, midwifery, health sciences</li> </ul>                                                                                                    |              |                                                  |        |
| <ul> <li>Excellent academic record with GPA 3.0 or above</li> <li>Proficiency in oral and written English and Mathematics is important</li> <li>Computer literacy, Microsoft Office and data analysis skills is preferred;</li> <li>Preference given to applicants who have a minimum of one year professional experience in health or other social sector.</li> </ul>                                                                                                    |              |                                                  |        |
| You are required to have scanned copies of the following documents in hand prior to start application process:                                                                                                    |              |                                                  |        |
| <ul> <li>Academic Certificate &amp; transcript (To be attested)</li> <li>International Applicants need to attest the documents by respective Ministry of Foreign Affairs/concerned ministry</li> </ul>                                                                                                    |              |                                                  |        |
| Passport size photograph     Signature                                                                                                    |              | Click here proce                                 | ed to  |
| Reference Letter     Passport                                                                                                    |              | apply for Intern                                 | tional |
| Updated CV                                                                                                    |              | Apply for interne                                | tional |
| Back Proceed to Apple                                                                                                    | _            | Аррисан                                          |        |
|                                                                                                    |              |                                                  |        |
| If you do not fit in to the above category or have break of study more than two year then please CliCk here                                                                                                    |              |                                                  |        |
| Figure 1.4 Application Criteria Page                                                                                                    |              |                                                  |        |
| Figure 1.4 Application Criteria Page                                                                                                    |              |                                                  |        |
| Figure 1.4 Application Criteria Page Back Proceed to Apply vailable Program For Spring 2015                                                                                                    |              |                                                  |        |
| Figure 1.4 Application Criteria Page Back Proceed to Apply vailable Program For Spring 2015                                                                                                    |              |                                                  |        |
| Figure 1.4 Application Criteria Page Back Proceed to Apply vailable Program For Spring 2015 • MASTER OF PUBLIC HEALTH efore applying, please consider the specific criteria as follows:                                                                                                    |              |                                                  |        |
| Figure 1.4 Application Criteria Page Back Proceed to Apply vailable Program For Spring 2015 • MASTER OF PUBLIC HEALTH efore applying, please consider the specific criteria as follows:                                                                                                    |              |                                                  |        |
| Figure 1.4 Application Criteria Page         Back Proceed to Apply         Valiable Program For Spring 2015         AMSTER OF PUBLIC HEALTH         efore applying, please consider the specific criteria as follows:         • Backelor and/or Masters degree(s) in social sciences, multi-disciplines, public health, medicine, nursing, midwifery, health sciences;         • Backelor and/or Masters degree(s) in social sciences, multi-disciplines, public health, medicine, nursing, midwifery, health sciences;         • Excellent academic record with first and second division standing; GPA 3.0 or above;         • Profeceiry in oral and written English and Mathematics is important;                                                                                                    |              |                                                  |        |
| Figure 1.4 Application Criteria Page         Back Proceed to Apply         Valable Program For Spring 2015         AMASTER OF PUBLIC HEALTH         Backelor and/or Masters degree(s) in social sciences, multi-disciplines, public health, medicine, nursing, midwifery, health sciences;            • Achelor and/or Masters degree(s) in social sciences, multi-disciplines, public health, medicine, nursing, midwifery, health sciences;            • Sachelor and/or Masters degree(s) in social sciences, multi-disciplines, public health, medicine, nursing, midwifery, health sciences;            • Achelor and written English and Mathematics is important;            A TOEFL score of 250 on computer-based test/100 on intermet-based test or IELTS of 6.5 is an advantage;                                                                                                    |              |                                                  |        |
| Figure 1.4 Application Criteria Page     Back   Proceed to Apply   valable Program For Spring 2015    • MASTER OF PUBLIC HEALTH   efore applying, please consider the specific criteria as follows:   • Achelor and/or Masters degree(s) in social sciences, multi-disciplines, public health, medicine, nursing, midwifery, health sciences.   • Deck acaemic record with first and second division standing; GPA 3.0 or above;   • Toficinery in oral and written English and Mathematics is important;   M DeFL score of 250 on computer-based test/100 on intermet-based test or IELTS of 6.5 is an advantage;   • Computer literacy, Microsoft Office and data analysis skills is prefered.   • Proceed to applycants who have a minimum of one year professional experience in health or other social sector.                                                                                                    |              |                                                  |        |
| Figure 1.4 Application Criteria Page     Back   Proced to Apply      valable Program For Spring 2015   • MASTER OF PUBLIC HEALTH   Backor of Advisor Advisor Adgree(s) in social sciences, multi-disciplines, public health, medicine, nursing, midwifery, health sciences.   • Achelor and/or Masters degree(s) in social sciences, multi-disciplines, public health, medicine, nursing, midwifery, health sciences.   • Calenta cademic record with first and second division standing: GPA 3.0 or above:   • Computer Internet Page of the of 200 on computer-based test/100 on internet-based test or IELTS of 6.5 is an advantage:   • Computer Interacy, Microsoft Office and data analysis skills is preferred.   • Computer Interacy, Microsoft Office and data analysis skills is preferred.   • Computer Interacy, Microsoft Office and data analysis skills is preferred.   • Computer Interacy, Microsoft Office and data analysis skills is preferred.   • Computer Interacy, Microsoft Office and data analysis skills is preferred.   • Computer Interacy Microsoft Office and test analysis skills is preferred.   • Computer Interacy Microsoft Office and test analysis skills is preferred.                                                                                                    |              |                                                  |        |
| Figure 1.4 Application Criteria Page     Back   Proceed to Apply      valable Program For Spring 2015   • MASTER OF PUBLIC HEALTH   Bochear and/or Masters degree(s) in social sciences, multi-disciplines, public health, medicine, nursing, midwifery, health, enderence.   • Acheler and/or Masters degree(s) in social sciences, multi-disciplines, public health, medicine, nursing, midwifery, health, enderence.   • Acheler and/or Masters degree(s) in social sciences, multi-disciplines, public health, medicine, nursing, midwifery, health, enderence.   • Declear on Conduct Hirst and Second division standing: GPA 3.0 or above:   • Hore on cord of the on computer-based test /100 on internet-based test on ELTS of 6.5 is an advantage.   • Optime Internet, Microsoft Office and data analysis skills is prefered.   • Proceed to applications who have a minimum of one year professional experience in health or other social second sciences, built disciplines, public health, ford Internet and second sciences, built disciplines, public health, medicine, nursing, midwifery, health, and the ford test on the ford of 5.5 is an advantage.   • Define Core of 200 on computer-based test /100 on internet-based test on ELTS of 6.5 is an advantage.   • Define Core of Define and data analysis skills is prefered.   • Define Core of Define and Mathematics is important.   • Define Core of Define and Mathematics of the following documents fine discussed beacher define and public discussed beacher discussed beacher discussed beacher discussed beacher discussed beacher discussed beacher discussed beacher discussed beacher discussed beacher discussed beacher discussed beacher discussed beacher discussed beacher discussed beacher discussed beacher discu                                                                                                    |              |                                                  |        |
| Figure 1.4 Application Criteria Page     Back   Proced to Apply      valable Program For Spring 2015   • ASTER OF PUBLIC HEALTH   Back   • Aster of PUBLIC HEALTH   Backor and/or Masters degree(s) in social sciences, multi-disciplines, public health, medicine, nursing, midwifery, health, and second division standing; GPA 3.0 or above;   • Acter La cademic record with first and second division standing; GPA 3.0 or above;   • Officiency in oral and written English and Mathematics is important;   M Care La code of 2.0 on computer-based test / 100 on intermet-based test or IELTS of 6.5 is an advantage;   • Anguer Lietace, Microsoft Office and data analysis skills is preferred;   • Officiency in oral and written English and Mathematics is important;   • Aref Le core of 2.0 on computer-based test / 100 on intermet-based test or IELTS of 6.5 is an advantage;   • Difference given to applicants who have a minimum of one year professional experience in health or other social sectors;   • Difference given to applicants who have a minimum of one year professional experience in health or other social sectors;   • Difference given to applicants who have a minimum of one year professional experience in health or other social sectors;   • Difference given to applicants who have a minimum of one year professional experience in health or other social sectors;   • Difference given to applicants who have a minimum of one year professional experience in health or other social sectors;   • Difference given to applicants who have a minimum of one year professional experience in health or other social sectors;   • Difference given to applicants; </th <th></th> <th></th> <th></th>                                                                                                    |              |                                                  |        |
| Figure 1.4 Application Criteria Page     Back   Proceed to Apply      valiable Program For Spring 2015 catable Program For Spring 2015 control of Masters degree(s) in social sciences, multi-disciplines, public health, medicine, nursing, midwifery, health, and contents, sciences, multi-disciplines, public health, medicine, nursing, midwifery, health, and contents, sciences, multi-disciplines, public health, medicine, nursing, midwifery, health, and contents, sciences, multi-disciplines, public health, medicine, nursing, midwifery, health, and contents, sciences, multi-disciplines, public health, medicine, nursing, midwifery, health, and contents, sciences, multi-disciplines, public health, medicine, nursing, midwifery, health, and contents, sciences, multi-disciplines, public health, medicine, nursing, midwifery, health, and contents, sciences, multi-disciplines, public health, medicine, nursing, midwifery, health, and contents, sciences, multi-disciplines, public health, medicine, nursing, midwifery, health, and contents, sciences, multi-disciplines, public health, medicine, nursing, midwifery, health, and contents, sciences, multi-disciplines, public health, medicine, nursing, midwifery, health, and contents, sciences, multi-disciplines, public health, medicine, nursing, midwifery, health, and contents, sciences, multi-disciplines, public health, medicine, nursing, midwifery, health, and contents, sciences, multi-disciplines, public health, and contents, sciences, and contents, sciences, and contents, and contents, and contents, sciences, and contents, and contents, and con | Click        | here proceed to                                  |        |
| Figure 1.4 Application Criteria Page     Back   Proceed to Apply      valable Program For Spring 2015 valable Program For Spring 2015 constant of the specific criteria as follows: e. Scheler anderine record with first and second division standing, GPA 3.0 or above: e. Scheler addemic record with first and second division standing, GPA 3.0 or above: To Erf scheler og 100 on computer-based test/100 on internet-based test or ELTS of 6.5 is an advantage; Moternet interacy, Microsoft Office and data analysis skills is preferred. Proference given to applicants who have a minimum of one year professional experience in health or other social sector. Computer Hieracy, Microsoft Office and data analysis skills is preferred. Proference given to applicants who have a minimum of one year professional experience in health or other social sector. Computer Hieracy, Microsoft Office and data analysis skills is preferred. Proference given to applicants who have a minimum of one year professional experience in health or other social sector. Constant Constant Constant Constant Constant Constant Sector Sector Secto                                                                       | Click        | here proceed to                                  |        |
| Figure 1.4 Application Criteria Page     Back   Proceed to Apply      valuable Program For Spring 2015 example of the Spring Page Consider the specific criteria as follows:   e. Aschelor and/or Masters degree(s) in social sciences, multi-disciplines, public health, medicine, nursing, midwifery, health ceinces,   e. Schelor and/or Masters degree(s) in social sciences, multi-disciplines, public health, medicine, nursing, midwifery, health ceinces,   e. Schelor and/or Masters degree(s) in social sciences, multi-disciplines, public health, medicine, nursing, midwifery, health ceinces, in our and written English and Mathematics is important;   Proference in oral and written English and Mathematics is important;   MCFL score of 250 on computer-based test/100 on internet-based test or IELTS of 6.5 is an advantage;   Proference given to applicants who have a minimum of one year professional experience in health or other social sector.   Computer literacy, Microsoft Office and data analysis skills is prefere;   e. experime certificate & transcript (Attested)   e. experime certificate & transcript (Attested)   e. proference given to application process:   e. proference literacy   e. proference literacy   e. proference literacy   e. proference literacy   e. proference literacy   e. proference literacy   e. proference literacy   e. proference literacy   e. proference literacy   e. proference literacy   e. proference literacy   e. proference literacy   e. proference literacy   e. proference literacy                                                                                                    | Click<br>app | here proceed to<br>bly for national              |        |
| <section-header><section-header><text><text><section-header><section-header><section-header><list-item><list-item><list-item><list-item><list-item><list-item><list-item></list-item></list-item></list-item></list-item></list-item></list-item></list-item></section-header></section-header></section-header></text></text></section-header></section-header>                                                                                                    | Click<br>app | here proceed to<br>bly for national<br>Applicant |        |

### Figure 1.4 Application Criteria Page

Then Applicant check the Eligibility. If Applicant eligible to apply, click on "**Proceed to Apply**". System will display interface as shown in **Figure1.5** below

| ready have an accou<br>Registration Informatior | nt? Login                                                                                                    | Image Verification                                |
|-------------------------------------------------|----------------------------------------------------------------------------------------------------|---------------------------------------------------|
| Email Address:<br>Full Name:                    | yourname@gmail.com<br>Don't have email account?<br>Click here<br>Please ensure that the above<br>name and your academic                                                           | Type the characters you see in the picture below. |
| 9d                                              | certificate name is the same.<br>If there are any discrepancies,<br>your application will be<br>rejected. Check for:<br>a) Spelling<br>b) The order in which your<br>names appear |                                                   |
| Password:                                       |                                                                                                    |                                                   |
| Mobile/Cell Phone No.                           |                                                                                                    |                                                   |
| ✓ I want verification o                         | ode by mobile SMS                                                                                                    |                                                   |

Figure 1.5 Admission sign up page

| BRAC Universit                            | ty Admission Sign-up                                                                                                    | If applicant have an account   |                                        |
|-------------------------------------------|----------------------------------------------------------------------------------------------------|--------------------------------|----------------------------------------|
| Already have an accou                     | unt? Login                                                                                                    |                                | click here to log in                   |
| Registration Informatio                   | sweet1@gmail.com                                                                                                    | Image Verification             |                                        |
| citiali Auuress:                          | vourname@gmail.com                                                                                                    |                                |                                        |
|                                           | Don't have email account?<br>Click here                                                                                                    | ZSXRGC/                        |                                        |
| Full Name:                                | Tania                                                                                                    | Letters are not case-sensitive |                                        |
| Decement                                  | Please ensure that the above<br>name and your academic<br>certificate name is the same.<br>If there are any discrepancies,<br>your application will be<br>rejected. Check for:<br>a) Spelling<br>b) The order in which your<br>names appear |                                |                                        |
| Passworu:                                 |                                                                                                    |                                |                                        |
| Confirm Password:                         |                                                                                                    |                                |                                        |
| Mobile/Cell Phone No. I want verification | code by mobile SMS                                                                                                    |                                | As a new applicant filled              |
|                                           |                                                                                                    |                                | up to all provided                     |
|                                           | Back                                                                                                    | egist Reset                    | information Click here to registration |

Figure 1.5(a) Admission sign up page

Fill in the provided fields and click on **Registrar** button. After click "Register" button, system will display interface as shown in **Figure 1.6** below

| Academia Logo     Image: Comparison of Comparison of Compari | C Logo            |
|----------------------------------------------------------------------------------------------------|-------------------|
| BRAC University Admission Sign-up Form                                                                                                    |                   |
| Registration Completed Successfully                                                                                                    |                   |
| Thanks for your registration! Please Check your e-mail for activation code                                                                                                    |                   |
| Login                                                                                                    | Click here to log |

Figure 1.6 Application Sign up Page

|--|

| Academia Logo                                                                                              | Department                                                                                                   |                                            |
|----------------------------------------------------------------------------------------------------|----------------------------------------------------------------------------------------------------|--------------------------------------------|
| Sign In If you have already registered, please enter your username and password below to log in.           | Create a New Account<br>Have not applied yet?                                                                | Type applicant email address               |
| sweetl@gmail.sdm<br>yourname@gmail.com<br>Password                                                         | No result has been published at this time.                                                                   | Type correct password                      |
| Letin Forgotepur password?                                                                                 | ad Help?                                                                                                    | Click here to log in                       |
| How to Apply                                                                                               | Support                                                                                                    |                                            |
| How to start Apply online?<br>How to Pay?<br>How to Submit Application form?<br>How to collect Admit Card? | If you have questions or problems with your application.<br>contact by email: admissions-support@bracu.ac.bd | Click here if applicant<br>forgot password |

#### Figure 1.7 Application sign in Page

Applicant have to login by putting his email and password. Then system will display interface as shown in **Figure1.8** below

| Cademia Logo                                    |                                        |
|-------------------------------------------------|----------------------------------------|
| User Activation Enter activation Code: validate | Type user activation<br>code carefully |

#### Figure 1.8 Application activation Page

| Academia Logo                                        | Jugo |                                     |
|------------------------------------------------------|------|-------------------------------------|
| User Activation<br>Enter activation Code: 5081793164 |      | Click here & go to the<br>next page |

#### Figure 1.8(a) Application activation Page

System will provide activation code number to be kept by applicant by his/her e-mail Id.Applicant has to type the activation code & click validate Fig 1.8 (a). Then system will display interface as shown in **Figure1.9** below

| <ul> <li>Admission</li> </ul> | My Dashboard                                                                                                    |                           |
|-------------------------------|----------------------------------------------------------------------------------------------------|---------------------------|
| Admission Form                | Tylease complete the following steps: Edit X Alig Gurranic Status Edit X                                                                                                  | Click here go to the      |
| Admission Deadline            | Kindly fits 4 the application form properly Upload your recent photograph You have not submitted your admission form. Please submit your admission form within 22 07/2012 | admission form page       |
| Collect Admit Card            | Upload your signature Download paysip and please pay your admission form fee in Bank Denail Ceat x                                                                        | Alternatively elickhore   |
| 🙀 My DashBoard                | Submit your application<br>Collect sample question paper<br>Collect Admit Card                                                                                            | Alternatively, click here |

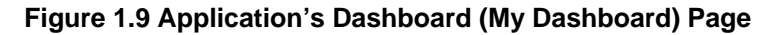

Applicant is going to the next step in two ways, By "Admission" or "My Dashboard" link. So in this page Applicant click on "Admission Form" or "fill up the application form properly" on my Dashboard & system will display interface as shown in Figure 1.10 below

| ★ Admission               | Create Admission Fo | orm                    |                 |                      |   |                     |
|---------------------------|---------------------|------------------------|-----------------|----------------------|---|---------------------|
| Admission Form            |                     |                        |                 |                      |   |                     |
| 😸 Admission Deadline      | Applicant Program   | Education Guardian     | Miscellaneous   | Additional Documents |   |                     |
| 🎼 Payment                 | Photo*              |                        | Signature*      |                      |   |                     |
| 1 Collect Admit Card      |                     |                        |                 |                      |   |                     |
| 👸 Collect Sample Question |                     |                        | see             | ent                  |   | Click here & Upload |
| 🎉 My DashBoard            |                     |                        |                 |                      |   | applicant Signature |
|                           |                     |                        | b. wse          |                      |   | 11 0                |
|                           |                     |                        |                 |                      |   |                     |
|                           |                     |                        |                 |                      |   | Click here & upload |
|                           |                     |                        |                 |                      |   | annliannt nhata     |
|                           | DI VSC              | Click here f           | or Instructions |                      |   | applicant photo     |
|                           | Full Name*          | Gender*                | Date of Birth*  | Place of Birth*      |   |                     |
|                           | TRISHA              | Select One 🛛 👻         |                 |                      |   |                     |
|                           | Marital Status      | Nationality(By Birth)* | Religion*       | Mailing Address*     |   |                     |
|                           | Select One 💌        | Bangladeshi 👻          | Select          | ×                    | _ |                     |

#### Figure 1.10 Application Admission form Page

Click on Applicant link on the top menu System will display Applicant Personal Details.

| - Admission             | Orate Admission Form                                                                                                    |                        |
|-------------------------|----------------------------------------------------------------------------------------------------|------------------------|
| Admission form          | Applicant Pooran - Provide - Duration - Miscellanews                                                                                                    | Click on program link  |
| Admission Deadline      | Read Read                                                                                                    |                        |
| Collect Admit Card      |                                                                                                    |                        |
| Collect Sample Overtion |                                                                                                    |                        |
| My DashBoard            |                                                                                                    |                        |
|                         |                                                                                                    |                        |
|                         | 20042                                                                                                    |                        |
|                         |                                                                                                    |                        |
|                         | Brusse BrizeRoto                                                                                                    |                        |
|                         | Click her her Instructions                                                                                                    |                        |
|                         | Ruil Name <sup>1</sup> Conde <sup>1</sup> Date of Sith <sup>1</sup> Race of Sith <sup>1</sup>                                                                                                    |                        |
|                         | TAILA Fernite V 01-071987 Dhais                                                                                                    |                        |
|                         | Nationality@y Bith)+ Reigion1 Maling Address4                                                                                                    |                        |
|                         | Binglidchi 💉 [film 💦 Chab                                                                                                    |                        |
|                         |                                                                                                    |                        |
|                         |                                                                                                    |                        |
|                         | Mobile No. Home Frome Email Address Francist Address Verlage and Email address Verlage and Email Address Verlage and Email address Verlage and Email Address Verlage and Email Address Verlage and Ema                                                                                                    |                        |
|                         | adiet.                                                                                                    |                        |
|                         | UTI 1973.                                                                                                    |                        |
|                         |                                                                                                    |                        |
|                         | Hood Orep4 Country5                                                                                                    |                        |
|                         | In which is a straight the straight the stra |                        |
|                         | C. V Brigloch V Inter V V                                                                                                    |                        |
|                         |                                                                                                    |                        |
|                         |                                                                                                    | Click on "Save" button |
|                         | Were you see admitted to BAA (biolessity1) Ore                                                                                                    |                        |
|                         | Ware you are distinized from any azatemic Orla Orla                                                                                                    |                        |
|                         |                                                                                                    |                        |
|                         | San Peaker & Submit Form                                                                                                    |                        |
|                         |                                                                                                    |                        |

#### Figure 1.10 (a) Application Admission form Page

Click on **Browse Photo** button to add photo .System will display upload photo. After upload a photo Applicant upload his/ her valid signature on the same way. Fill up the all information (asterisk Sign means mandatory) in the provided fields and click on "Save" button. Then click on "**program**" link on the top menu System will display programs details as displayed in Figure **1.10 (b)** 

| Admission     Admission Form     Admission Corm                 | Create Admission Form                                                                                                    | Click here to<br>program choice<br>1 option     |
|-----------------------------------------------------------------|----------------------------------------------------------------------------------------------------|-------------------------------------------------|
| Payment Collect Admit Card Collect Sample Question My DashBoard | Academic Session     Year     Applicant Type*       Fal     (20)2     Begular     (10)       Academic Program*     (10)     (10)     (10)       Choice - 1     Bachelor of Lane     (10)       Choice - 2     Bachelor of Lane     (10) | <br>Click here to<br>program choice<br>2 option |
|                                                                 | Save         Trevies & Submit from           ** Means Mandatory Field for Admission Form Submit         Weats                                                                                                    | <br>Click here to<br>save all<br>information    |

Figure 1.10 (b) Application Admission form Page

Fill up the all information in the provided fields and click on "Save" button.

| <ul> <li>Admission</li> </ul>                                                                | Create Admission Form                                                    | 8 🗗 🗉               |                                          |
|----------------------------------------------------------------------------------------------|--------------------------------------------------------------------------|---------------------|------------------------------------------|
| Admission Form Admission Deadline Regression Deadline Regression Deadline Collect Admit Card | Applicant Program Editor downting Miscellascon<br>Exam Tithe<br>Select V |                     | Click here & go to the education details |
| Collect Sample Question                                                                      | Exem Title* Solect X Add More Save Preview & Submit form                 |                     | Click here to select the<br>Exam title   |
|                                                                                              | 4º Means Mandatory Field For Admission Form Submit                       | << Previous Next >> |                                          |

Figure 1.10 (c) Application Admission form Page

Then click on Education link on the top menu system will display education details as displayed in Figure 1.10 (c). Select on the Exam Title & going to the next step like below Figure 1.10 (d)

|                               |                                                                                                    | Click here to go to     |
|-------------------------------|----------------------------------------------------------------------------------------------------|-------------------------|
| <ul> <li>Admission</li> </ul> | Create Admission Form                                                                                                    | the guardian details    |
| Admission Form                |                                                                                                    | the guardian actails    |
| 📕 Admission Deadline          | Applicant Program Eduction Glardian Miscellaneous                                                                                       |                         |
| 👺 Payment                     | Exam Title* Institute* Board* Passing Year* Academic Result type* GPA (with fourth forth Category* swhier) category*                    | Fill up the all info of |
| Collect Admit Card            |                                                                                                    |                         |
| Collect Sample Question       |                                                                                                    | SSC exam                |
| 🙀 My DashBoard                | Exam Title* Institute* Board* Passing Year* Academic Group* Result type* UNA GWA (without fourth Cartificate Category* subject) Subject |                         |
|                               | RALCollege Dhaka V 2006 V Arts V Grade V 4.80 4.30 National                                                                             | []                      |
|                               | Rdd More                                                                                                    | Fill up the all info of |
|                               |                                                                                                    | HSC exam                |
|                               | San Proview & Submit Form                                                                                                    |                         |
|                               |                                                                                                    |                         |
|                               | Means Mandatory Field For Admission Form Submit                                                                                         |                         |
|                               | << Previous Next >>                                                                                                    | Click here to save      |
|                               |                                                                                                    | the all information     |
|                               | Figure 1.10 (d) Application Admission form Page                                                                                         | the all information     |

Fill up the all information in the provided fields and click on "Save" button. Then click on Guardian link on the top menu system will display Guardian details as displayed in Figure 1.10 (e).

| Admission                        | Create Admission Form                                               | Type fathers name      |
|----------------------------------|---------------------------------------------------------------------|------------------------|
| Admission Form                   | Shanin                                                              |                        |
| 📕 Admission Deadline             | Father's Cell Phone No.                                             | The Full of Call       |
| 🎉 Payment                        | 012342301                                                           | I lype Fathers Cell    |
| 👖 Collect Admit Card             |                                                                     | phone no               |
| 🗓 Collect Sample Question        | Mother's Information                                                |                        |
| 🙀 My DashBoard                   | Mother's Namet jinia Mother's Cell Pione No.                        | Type mothers name      |
|                                  | Local Guardian's Information                                        | Type mothers cell      |
|                                  | Income Information                                                  | phone no               |
|                                  | Yeolew 1 Submit Form                                                | Click here to save all |
| Copyright © BRAC University 2011 | * Means manadory neo ror Admission nom sudnic  << Previous  Next >> | into                   |

Figure 1.10 (e) Application Admission form Page

Fill up the all information in the provided fields and click on "Save" button. Then click on miscellaneous link on the top menu system will displayed in Figure 1.10 (f).

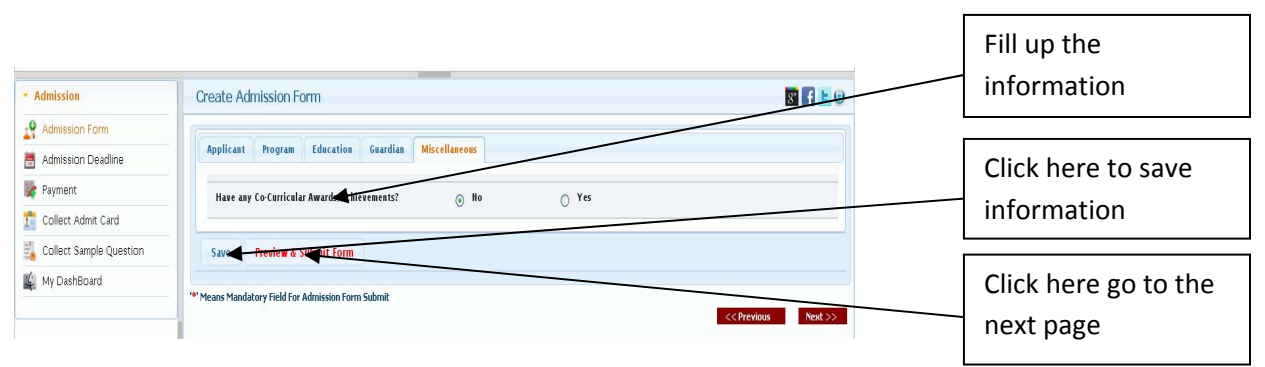

Figure 1.10 (f) Application Admission form Page

Fill up the all information in the provided fields and click on "Save" button. Then click on "Preview & Submit Form" button & System will be shown the next page like below in Figure **1.11** 

|                     |                                                                                                    |                                                                                                    |                                                                           |                                                                                                    |                   |                                                                                                    |                    |                | Materia Sele   Legible |   |                       |
|---------------------|----------------------------------------------------------------------------------------------------|----------------------------------------------------------------------------------------------------|---------------------------------------------------------------------------|----------------------------------------------------------------------------------------------------|-------------------|----------------------------------------------------------------------------------------------------|--------------------|----------------|------------------------|---|-----------------------|
| * distatestes       | Aniviation                                                                                                    |                                                                                                    |                                                                           |                                                                                                    |                   |                                                                                                    |                    |                | 80                     |   |                       |
| And the two         |                                                                                                    |                                                                                                    |                                                                           |                                                                                                    |                   |                                                                                                    |                    |                |                        |   |                       |
| C Abbin bolks       | Programs Chair Line states<br>Chair Line states a traject                                                                                                    |                                                                                                    |                                                                           |                                                                                                    |                   |                                                                                                    |                    |                |                        |   |                       |
| T I.LADOALAI        | Applied Spin Auto-                                                                                                    |                                                                                                    |                                                                           |                                                                                                    |                   |                                                                                                    |                    |                | 100                    |   |                       |
| t-Bellinghins for   |                                                                                                    |                                                                                                    |                                                                           |                                                                                                    |                   |                                                                                                    |                    |                | the second second      |   |                       |
| g to platford       |                                                                                                    |                                                                                                    |                                                                           |                                                                                                    |                   |                                                                                                    |                    |                |                        |   |                       |
|                     | Applied Silverabe                                                                                                    |                                                                                                    |                                                                           |                                                                                                    |                   |                                                                                                    |                    |                |                        |   |                       |
|                     | Pephant Th                                                                                                    |                                                                                                    |                                                                           |                                                                                                    |                   |                                                                                                    |                    |                |                        | Г |                       |
|                     | Dand Balls                                                                                                    | and and                                                                                                    |                                                                           | Panel Sele                                                                                                    |                   | Res .                                                                                                    |                    |                |                        |   |                       |
|                     | Rebellerier                                                                                                    | analytis                                                                                                    |                                                                           |                                                                                                    |                   |                                                                                                    | _                  |                |                        |   | Click here to process |
|                     | Manday                                                                                                    | Report                                                                                                    |                                                                           | Tridgilari                                                                                                    |                   | ites .                                                                                                    |                    |                |                        |   | chek here to process  |
|                     | Walky Stilling                                                                                                    | - Made                                                                                                    |                                                                           |                                                                                                    |                   |                                                                                                    |                    |                |                        |   |                       |
|                     | Persianal didama                                                                                                    |                                                                                                    |                                                                           |                                                                                                    |                   |                                                                                                    |                    |                |                        |   | the admission         |
|                     | Interfease                                                                                                    | *                                                                                                    |                                                                           | 64                                                                                                    |                   | - readigue rea                                                                                                    |                    |                | _                      |   | the authission        |
|                     |                                                                                                    |                                                                                                    |                                                                           |                                                                                                    |                   |                                                                                                    |                    |                |                        |   |                       |
|                     | Ref. ac                                                                                                    |                                                                                                    |                                                                           | - Carry                                                                                                    |                   |                                                                                                    |                    |                | _                      |   |                       |
|                     | No office at information                                                                                                    |                                                                                                    |                                                                           |                                                                                                    |                   |                                                                                                    |                    |                |                        |   | payment system        |
|                     | Nam Tala 110<br>Junior                                                                                                    | Pauling has                                                                                                    | a state and                                                               | Austra                                                                                                    | Point has adore   | (Porturbal Labor                                                                                                    | And an import      | (material      |                        |   |                       |
|                     | Read Read Read                                                                                                    | -                                                                                                    | 48                                                                        | jana .                                                                                                    | 14                | 14                                                                                                    | Address 1          | (angs          |                        |   |                       |
|                     | Read Read                                                                                                    | Particip from<br>Loss                                                                                                    | a sheet dag                                                               | ALCO TO A                                                                                                    | Promitise sugar ( | and the second second s | Editori<br>Editori | Transa<br>Maga |                        | L |                       |
|                     | Dandle Schoolale                                                                                                    |                                                                                                    |                                                                           |                                                                                                    |                   |                                                                                                    |                    |                |                        |   |                       |
|                     | Marcheol                                                                                                    | - Banda                                                                                                    |                                                                           |                                                                                                    |                   |                                                                                                    |                    |                |                        |   |                       |
|                     | Marcallana.                                                                                                    | and a second second sec             |                                                                           |                                                                                                    |                   |                                                                                                    |                    |                |                        |   |                       |
|                     | Raberblere                                                                                                    |                                                                                                    |                                                                           |                                                                                                    |                   |                                                                                                    |                    |                |                        |   |                       |
|                     | Republicants                                                                                                    | submitted                                                                                                    |                                                                           |                                                                                                    |                   |                                                                                                    |                    |                |                        |   |                       |
|                     |                                                                                                    |                                                                                                    |                                                                           |                                                                                                    |                   |                                                                                                    |                    |                |                        |   |                       |
|                     | Technologia da                                                                                                    |                                                                                                    |                                                                           |                                                                                                    |                   |                                                                                                    |                    |                |                        |   |                       |
|                     |                                                                                                    |                                                                                                    |                                                                           |                                                                                                    |                   |                                                                                                    |                    |                |                        |   |                       |
|                     | Non-year one distribution any analysis includes a supplied her any constraints?                                                                                                    |                                                                                                    |                                                                           |                                                                                                    |                   |                                                                                                    |                    |                |                        |   |                       |
|                     | Fys. main                                                                                                    |                                                                                                    |                                                                           |                                                                                                    |                   |                                                                                                    |                    |                |                        |   |                       |
|                     | Non-You and a strategy and a strategy                                                                                                    |                                                                                                    |                                                                           |                                                                                                    |                   |                                                                                                    |                    |                |                        |   |                       |
|                     | In the second second seco                                                                                                    | -                                                                                                    |                                                                           | International International In |                   |                                                                                                    |                    |                | _                      |   |                       |
|                     | Rij fa sult de Broll, fe farstelk                                                                                                    | *                                                                                                    |                                                                           | 845 P0107 00000, 210                                                                                                    |                   |                                                                                                    |                    |                |                        |   |                       |
|                     | Service Heat Sections                                                                                                    |                                                                                                    |                                                                           |                                                                                                    |                   |                                                                                                    |                    |                |                        |   |                       |
|                     | 3. Confidence in a manual fills of place of compares for the advectation but werd but are appeared.<br>2. The shell of all the second to of the ADC (A. Confidence in All and a second to the ADC and and<br>2. The shell of all the second to of the ADC (A. Confidence in All and a second to the ADC and and<br>2. The second to are appeared by all the ADC and a second to the ADC and a second to the ADC and and<br>2. The second to are appeared by a the ADC and a second to the ADC and a second to t | nd for all brills ( A look manifolding of the line of ending the application<br>or days they doubt and advances of the line of the work of the doubt look to be advected of<br>the block of the ord of the Policies works of channes<br>for which is a which of the Policies of the location of the second for the second of<br>the second second second second second second second for the second for the second for t | la de la plan a de                                                        |                                                                                                    |                   |                                                                                                    |                    |                |                        |   |                       |
|                     | Applied Mynature                                                                                                    |                                                                                                    |                                                                           |                                                                                                    |                   |                                                                                                    |                    |                |                        |   |                       |
|                     | the second second                                                                                                    |                                                                                                    |                                                                           |                                                                                                    |                   |                                                                                                    |                    |                |                        |   |                       |
|                     |                                                                                                    | al ly to also and appletons. If the Part is some it is contact appleton. Later with the two                                                                                                    | madar partial k Ki, has k case to de las d'ay inschalp, est harping ble t | Annulle of this is indpicty with our in Mass                                                                                                    |                   |                                                                                                    |                    |                |                        |   |                       |
|                     | Typester Term.                                                                                                    |                                                                                                    |                                                                           |                                                                                                    |                   |                                                                                                    |                    |                |                        |   |                       |
|                     | (c)Philosophy bis box residue.<br>(c)Spectra bis box residue.                                                                                                    |                                                                                                    |                                                                           |                                                                                                    |                   |                                                                                                    |                    |                |                        |   |                       |
| Terrar Berrieran Br | 10% Intals Syllection                                                                                                    |                                                                                                    |                                                                           |                                                                                                    |                   |                                                                                                    |                    |                |                        |   |                       |

Figure 1.11 Application Admission form Page

After completing the admission online form, applicant can admission fee payment transaction info and read declaration before submitting the form. Click on payment link on the top menu system will display interface as shown in Figure 1.12 below

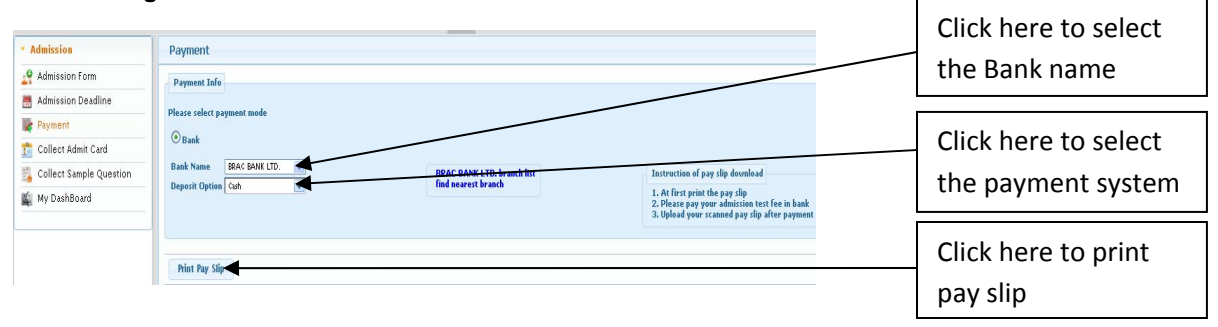

#### Figure 1.12 Application admission payment Page

Fill up the all provided fields and click on print pay slip link to print the pay slip form. System will display print pay slip form to be printed out as shown in figure 1.13

| Download Pay Slip                |                                                        |                                                            |                                    |                         |
|----------------------------------|--------------------------------------------------------|------------------------------------------------------------|------------------------------------|-------------------------|
| BRAC                             |                                                        | 2                                                          | Applicant /Student Copy            |                         |
| BRAC University                  |                                                        |                                                            | BRAC BANK                          |                         |
|                                  | Student Fees<br>(This deposit slip will on Undergradua | Collection Slip<br>ly be allowed for CASH)<br>ne Fall 2012 |                                    |                         |
| Student ID: 5 5 9 9              | 361127                                                 | Pay Si<br>Date                                             | ip No. :00002480                   |                         |
| Applicant/Student TAN<br>Name:   | NIA                                                    |                                                            |                                    |                         |
| SL Description                   | Amount (BDT)                                           |                                                            | Bank Information                   |                         |
| 1 Admission Test Fee             | 1000.0                                                 | A/C No.                                                    | 1501200132106002                   |                         |
| Total Amount                     | 1000.0                                                 | A/C Name                                                   | BRAC University                    |                         |
| In Words: Taka one thousand only | <u> </u>                                               |                                                            |                                    |                         |
| Signature of<br>Depositor        |                                                        |                                                            | Signature & Seal of Bank Authority |                         |
| Depositor's Phone<br>No:         |                                                        |                                                            |                                    | Click here & print this |
|                                  |                                                        | Uni                                                        | iversity/Accounts Conv             |                         |
|                                  |                                                        | Close                                                      | Download PDF                       | page                    |

Figure 1.13 Application Admission pay slip Page

Applicant going to the selected Bank with his/her printed pay slip and complete his/her admission payment.

| * Admission        | Pay Slip Download                                      |                                                                                                    |                                      |
|--------------------|--------------------------------------------------------|----------------------------------------------------------------------------------------------------|--------------------------------------|
| Admission Form     | - Payment Info<br>Please relect payment mode<br>O Bink |                                                                                                    |                                      |
| Collect Admit Card | Back Sume Back SAN UTD. W<br>Depend Optima Sum W       | Franch Bet<br>1. At first print the pay slip download<br>2. Police your solutions test fee in kank<br>3. Upload your scanned pay the first payment | Click here to upload<br>the pay slip |
|                    | Print Pay Slip Upload Pay Slip                         |                                                                                                    |                                      |

Figure 1.14 Application Admission form Page

After completing the payment system Applicant Click on upload pay slip on the top menu system will display interface as shown in **Figure1.15** below

| Upload Pay Slip                                                                                                    | Type pay slip no     |
|----------------------------------------------------------------------------------------------------|----------------------|
| Bank Name         Deposit Option         Pay Slip No.         Payment Date           BRAC BANK LTD.         Y         Cash         01-42012                                                                                                    |                      |
| Pay Slip  Instructions I. Please enter your printed pay slip no. and payment Descargent pay slip no. and payment Descargent pay slip no. and pay slip no. and pay slip no. and pay slip no. and pay slip no. and pay slip no. and pay slip no. and pay | Type payment date    |
| the pay slip after the king the pay slip after the king the pay slip after the pay slip after the pay slip after the pay slip after the king the pay slip after the king the pay slip after the pay slip after the |                      |
| 100%                                                                                                    | Click here to browse |
|                                                                                                    | the pay slip         |
| Close Upload                                                                                                    |                      |

Figure 1.15 Application Admission payment slip upload Page

In this page Applicant fill up pay slip no & Payment date and then click on browse & upload his/her scanned copy of pay slip after payment. Applicant Click on upload on the top menu then applicant go to the admission page and click on admission form system will display interface as shown in **Figure1.16** below

| Materia          | Attrivutor Form                                                                                                    |                                                                                                    |                                                                                                    |                                                                                                    |                                                                           |                                      |                    |                         | 201                                                                                                    |
|------------------|----------------------------------------------------------------------------------------------------|----------------------------------------------------------------------------------------------------|----------------------------------------------------------------------------------------------------|----------------------------------------------------------------------------------------------------|---------------------------------------------------------------------------|--------------------------------------|--------------------|-------------------------|----------------------------------------------------------------------------------------------------|
| 10 Black is from | Proprieto Chake Discountion                                                                                                    |                                                                                                    |                                                                                                    |                                                                                                    |                                                                           |                                      |                    |                         |                                                                                                    |
| Babba Palks      | Challer 2: An ensure of one in Property                                                                                                    |                                                                                                    |                                                                                                    |                                                                                                    |                                                                           |                                      |                    |                         | and the second second sec |
| D figures        | Application and a second                                                                                                    |                                                                                                    |                                                                                                    |                                                                                                    |                                                                           |                                      |                    |                         |                                                                                                    |
| E tabel a black  |                                                                                                    |                                                                                                    |                                                                                                    |                                                                                                    |                                                                           |                                      |                    |                         |                                                                                                    |
| the phale of     |                                                                                                    |                                                                                                    |                                                                                                    |                                                                                                    |                                                                           |                                      |                    |                         |                                                                                                    |
|                  | dpplant la forstile                                                                                                    |                                                                                                    |                                                                                                    |                                                                                                    |                                                                           |                                      |                    |                         | 888                                                                                                    |
|                  | depliced (D)                                                                                                    |                                                                                                    | Statistics -                                                                                                    |                                                                                                    |                                                                           |                                      |                    |                         |                                                                                                    |
|                  | him                                                                                                    |                                                                                                    | - New -                                                                                                    |                                                                                                    | De de                                                                     | Nu /                                 | Tana .             |                         |                                                                                                    |
|                  | Dated Tells                                                                                                    |                                                                                                    | and the                                                                                                    |                                                                                                    | Pard                                                                      | laca.                                |                    |                         |                                                                                                    |
|                  | Sche die                                                                                                    |                                                                                                    |                                                                                                    |                                                                                                    | Deble                                                                     |                                      | tion (             |                         | 8                                                                                                    |
|                  | Pulling Address                                                                                                    |                                                                                                    | and a second second sec |                                                                                                    |                                                                           | 10°                                  |                    |                         |                                                                                                    |
|                  | Personal Address                                                                                                    |                                                                                                    | - man                                                                                                    |                                                                                                    |                                                                           |                                      |                    |                         |                                                                                                    |
|                  | Bare?Sam                                                                                                    |                                                                                                    | mandate                                                                                                    |                                                                                                    | hat                                                                       |                                      | incomentarial line |                         |                                                                                                    |
|                  | Blad Grap                                                                                                    |                                                                                                    |                                                                                                    |                                                                                                    |                                                                           |                                      |                    |                         |                                                                                                    |
|                  | Datasi                                                                                                    |                                                                                                    | Ferman                                                                                                    |                                                                                                    | Carly                                                                     | ê.                                   | Acquirect          |                         |                                                                                                    |
|                  | Residual Inferentia                                                                                                    |                                                                                                    |                                                                                                    |                                                                                                    |                                                                           |                                      |                    |                         | 108                                                                                                    |
|                  |                                                                                                    |                                                                                                    |                                                                                                    |                                                                                                    |                                                                           |                                      |                    |                         |                                                                                                    |
|                  | East Nin LLC                                                                                                    | and a                                                                                                    | Passing Taxi                                                                                                    | andore the                                                                                                    | bust too                                                                  | Provide Landson                      | Permanent          | Automatical Automatical |                                                                                                    |
|                  | Ease Tile HSC                                                                                                    |                                                                                                    |                                                                                                    |                                                                                                    |                                                                           |                                      |                    |                         |                                                                                                    |
|                  | A monge                                                                                                    | New                                                                                                    | ( data                                                                                                    |                                                                                                    | Auda                                                                      | 48                                   | 14                 | karent                  |                                                                                                    |
|                  | Guardian Safarrandian                                                                                                    |                                                                                                    |                                                                                                    |                                                                                                    |                                                                           |                                      |                    |                         |                                                                                                    |
|                  | Ribe's Reve                                                                                                    |                                                                                                    | - Martin                                                                                                    |                                                                                                    |                                                                           |                                      |                    |                         | Click here to                                                                                                    |
|                  | MacodPort                                                                                                    |                                                                                                    |                                                                                                    |                                                                                                    |                                                                           |                                      |                    |                         |                                                                                                    |
|                  | FallersBane                                                                                                    |                                                                                                    | im                                                                                                    |                                                                                                    |                                                                           |                                      |                    |                         |                                                                                                    |
|                  | Paller's Col Plane Ba                                                                                                    |                                                                                                    | Automation (                                                                                                    |                                                                                                    |                                                                           |                                      |                    |                         | submit the                                                                                                    |
|                  |                                                                                                    |                                                                                                    | - 0.                                                                                                    |                                                                                                    | 24                                                                        |                                      |                    | _                       | -                                                                                                    |
|                  |                                                                                                    |                                                                                                    |                                                                                                    |                                                                                                    |                                                                           |                                      |                    |                         | admission form                                                                                                    |
|                  | Picelle es « la farradise                                                                                                    |                                                                                                    |                                                                                                    |                                                                                                    |                                                                           |                                      |                    |                         | aumission ionn                                                                                                    |
|                  | STATISTICS IN CONTRACTOR                                                                                                    |                                                                                                    | 1                                                                                                    |                                                                                                    |                                                                           |                                      |                    |                         |                                                                                                    |
|                  | Ppa.main                                                                                                    | TATA STREET                                                                                                    |                                                                                                    |                                                                                                    |                                                                           |                                      |                    |                         |                                                                                                    |
|                  |                                                                                                    |                                                                                                    | -10                                                                                                    |                                                                                                    |                                                                           |                                      |                    |                         |                                                                                                    |
|                  | River Mean-Taxi                                                                                                    |                                                                                                    |                                                                                                    |                                                                                                    | Long Market                                                               |                                      |                    |                         |                                                                                                    |
|                  | Mary Toro and and at Series, "Manual                                                                                                    |                                                                                                    | -                                                                                                    |                                                                                                    |                                                                           | in a cost salare method, Petition    |                    |                         |                                                                                                    |
|                  | Rep To card and Receive, in Second                                                                                                    |                                                                                                    | 20                                                                                                    |                                                                                                    | and a                                                                     | a cart an anna an Anna an Anna an An |                    |                         | C                                                                                                    |
|                  | Struck Conditions                                                                                                    |                                                                                                    |                                                                                                    |                                                                                                    |                                                                           |                                      |                    |                         |                                                                                                    |
|                  | 1. Card Males who are sard blandly down in app                                                                                                    | en fo lle stedet i sie en tie en sys                                                                                                    | send for all the HUC / A Londa manifolding of the thread radius ( th                                                                                                    | aphilia                                                                                                    |                                                                           |                                      |                    |                         |                                                                                                    |
|                  | 2.2 states and the state of the HC / & Con<br>3.2 thereas is a residual balance state<br>4.2 thereas is a feature of the state of the state<br>is a state of the state of the state of the state of the state<br>is a state of the state of the state of the state of the state<br>is a state of the state of the | in and the second second | nam diel 10 m ab auf von af entain erfants auf Dermit aus b<br>indial befortbenut af Deffei anomie af daam<br>in fanzel derefondel                                                                                                    | teachedied in the Repairs of the                                                                               |                                                                           |                                      |                    |                         |                                                                                                    |
|                  | E. Sealedoke warmald for scepte from the                                                                                                    | pathatise of the first results of the steak                                                                                                    | alan tad yi h fir than shahara nat the alantada cellentarat hara                                                                                                    | publisher and an advance of the second second second second second second second second second second second s |                                                                           |                                      |                    |                         |                                                                                                    |
|                  | dastinet the store                                                                                                    |                                                                                                    |                                                                                                    |                                                                                                    |                                                                           |                                      |                    |                         |                                                                                                    |
|                  | all states and states and                                                                                                    |                                                                                                    |                                                                                                    |                                                                                                    |                                                                           |                                      |                    |                         |                                                                                                    |
|                  |                                                                                                    |                                                                                                    |                                                                                                    |                                                                                                    |                                                                           |                                      |                    |                         |                                                                                                    |
|                  |                                                                                                    |                                                                                                    |                                                                                                    |                                                                                                    |                                                                           |                                      |                    |                         |                                                                                                    |
|                  | L manet, marine fact and to married we add                                                                                                    |                                                                                                    |                                                                                                    | a cany mandianahat partian'n ma han b canarin ma had al ay baar                                                | temps and first principles a laboration and some inc temption, by another |                                      |                    |                         |                                                                                                    |
|                  |                                                                                                    |                                                                                                    |                                                                                                    |                                                                                                    |                                                                           |                                      |                    |                         |                                                                                                    |
|                  | Uphated He hat                                                                                                    |                                                                                                    |                                                                                                    |                                                                                                    |                                                                           |                                      |                    |                         |                                                                                                    |
|                  | · Papalip kas keen resident.                                                                                                    |                                                                                                    |                                                                                                    |                                                                                                    |                                                                           |                                      |                    |                         |                                                                                                    |
|                  |                                                                                                    |                                                                                                    |                                                                                                    |                                                                                                    |                                                                           |                                      |                    |                         |                                                                                                    |
|                  | Billis Entralit Spyllaublen                                                                                                    |                                                                                                    |                                                                                                    |                                                                                                    |                                                                           |                                      |                    |                         |                                                                                                    |

Figure 1.16 Application Admission form preview & submit form Page

To submit online application, click on **Submit application** button on the top of the menu shown in **figure 1.16**.If Applicant all information is correct his/her online application is submitted successfully.

Then applicant go to the admission page and click on collect admit card .....

| Academi                       | a                   |                   | Click here to  |
|-------------------------------|---------------------|-------------------|----------------|
| <ul> <li>Admission</li> </ul> | Sample Question     |                   | Collect Sample |
| Admission Form                |                     |                   | Question       |
| Admission Deadline            | Sample Question     | Download question | Question       |
| Collect Admit Card            | MPH Sample Question | Download          |                |
| Collect Sample Question       |                     |                   |                |
| 💃 My DashBoard                |                     |                   |                |
| Dashboard Management          |                     |                   |                |
|                               |                     |                   |                |
|                               |                     |                   |                |
|                               |                     |                   |                |

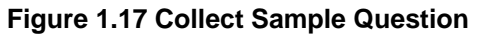